## COLGATE UNIVERSITY Office of Financial Aid

## **Requesting a Tax Return Transcript**

Online Request - no wait to receive results; must register to use the service

- Visit <u>https://www.irs.gov/individuals/get-transcript</u>.
- Click on the "Sign in to your online account" button. If you do not have an existing account, you will have the option to create a new account. Once you are signed in, you will have access to download your Tax Return Transcript.

Mail Request - 5-10-day wait to receive results; need not register to use the service

- Visit <u>https://www.irs.gov/individuals/get-transcript</u>.
- Make note of the requirements listed under the heading "What You Need."
- Click on the "Get Transcript by Mail" button and follow remaining instructions on the site.

## Submission to the Financial Aid Office

If your financial aid application is selected for verification, you will be given access to the College Board IDOC <u>portal</u> to upload the required documents electronically.

You will receive an e-mail from the College Board once access to the portal is available. We can only accept documentation submitted via the IDOC portal. We cannot accept documents submitted via e- mail, fax, or mail.